## **Google Forms and Sheets**

#### I. Setting up the new Forms

- A. In a Chrome browser Sign-in to UNI Google Drive
- B. In a top left corner click on a blue **New** button> Google Forms (it

may be under More > Google Forms)

C. Click the "Untitled form" title and change the name to reflect the content of the form

#### **II. Adding Collaborators**

A. Click on an icon with 3 vertical lines in a top right corner and select Add collaborators from the

pull-down meu

B. Invite your teammates

#### **III. Adding/ Editing Questions**

A. Double-click on a question line to edit text and/ or click the image icon to add an image

1.Observe the smart suggestions based on a question. Ex. type Gender > Choose from a list (Female, Male, Prefer not to say...)

1. Observe pull down menu with different types of questions

2. Select "Drop Down" option for the Gender Question

- B. Click an Eye icon in the top toolbar to preview how your form will look to the form recipient.
  - 1. Click plus sign from the side "add menu" to add question (see screenshot =>)
  - 2. Explore options for question types

#### **IV. Customizing Forms**

- 1. Examine other options in a "add menu" sidebar for further editing of the form
- 2. To change colors, click on a Color palette icon in a top menu

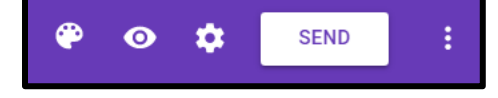

### In this outline...

- Setting up Forms
- Adding Collaborators
- Adding/Editing Questions
- Customizing Forms
- Dissemination Options
- Tracking the submissions
- Viewing Form Results Google Sheet
- Google Sheets templates

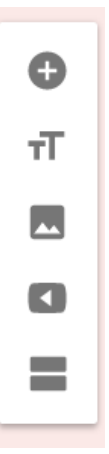

#### V. Dissemination

- A. Scroll to the top of the form. Notice the text "This form is automatically collecting email addresses for University of Northern Iowa users"
  - 1. Click the link to change Settings
  - 2. Analyze the options under General, Presentation and Quizzes tabs
  - Remove the restriction to the UNI users (your Webuest resources needs to be public to all)
    Save changes

Note: you can always access the option by clicking the gear icon in a top menu

| Settings                                      |              |         |  |  |
|-----------------------------------------------|--------------|---------|--|--|
| GENERAL                                       | PRESENTATION | QUIZZES |  |  |
| Requires sign in:                             |              |         |  |  |
| Restrict to University of Northern Iowa users |              |         |  |  |

- B. Click "Send" button
  - 1. Uncheck "Automatically collect respondent's University of Northern Iowa email address"
  - 2. Next to Send Via Toggle between Mail, link and embed HTML icons for options
  - 3. Notice social media icons for more sharing options
- C. Embedding Google Form in your Google Sites (required for student's self-evaluation form on a WebQuest's Conclusion page)
  - 1. Open the destination website in Google sites editor
  - 2. In a side bar menu make sure you in an **Insert** tab
  - Scroll down and select Google Docs > Forms (since Forms are part of a G Suite for Education it will show all the forms you created or are shared with your account)
  - 4. Find the correct form to embed on your website

#### VI. Viewing the responses

- A. On the top of the form switch from QUESTIONS to RESPONSES
  - 1. Toggle between visual SUMMARY of responses and INDIVIDUAL

#### VII. Data collecting and viewing form submissions in Google Sheet

- A. On the top of the form switch from QUESTIONS to RESPONSES
  - 1. Click 3 vertical lines to see options
  - 2. Click the green Spreadsheet icon to create a spreadsheet
    - $\Rightarrow$  Select Create an new spreadsheet
  - 3. All the submitted responses will be instantly uploaded to the spreadsheet
  - While viewing the Spreadsheet, go to the Form menu > Show summary of responses
    ⇒ Note also options to edit, send, or go to the live form

#### VIII. Google Sheet templates

- A. In a top left corner click on a blue New button> Google Sheets> from template
- B. Explore the template options

# Note: Since google Form and Google Sheets are part of the G Suite for Education – you can embed them in Google Sites

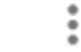